# **1. Basic Diagnostic Procedure**

### A: PROCEDURE

#### NOTE:

For diagnosis of model with keyless access, refer to "KEYLESS ACCESS WITH PUSH BUTTON START SYSTEM". <Ref. to KPS(diag)-2, Basic Diagnostic Procedure.>

|                                        | Step                                                                                                    | Check                                                                                            | Yes                                                                                                    | No                                                                                                    |
|----------------------------------------|----------------------------------------------------------------------------------------------------|--------------------------------------------------------------------------------------------------|----------------------------------------------------------------------------------------------------|----------------------------------------------------------------------------------------------------|
| 1 CHECK<br>1) Turn<br>2) Wait          | <b>C SECURITY INDICATOR LIGHT.</b><br>In the ignition switch to "OFF" or "ACC".<br>It at least 60 seconds.                        | Does the security indicator light blink?                                                         | Go to step 2.                                                                                                    | Check the security<br>indicator light cir-<br>cuit. <ref. to<br="">IM(diag)-11,<br/>CHECK SECU-<br/>RITY INDICATOR<br/>LIGHT CIRCUIT,<br/>INSPECTION,<br/>Diagnostics Chart<br/>for Security Indica-<br/>tor Light.&gt;</ref.>     |
| 2 CHECK<br>Remove                      | KEY SWITCH.<br>e the key from ignition switch.                                                                                    | Does the security indicator light<br>begin to blink within 1 second<br>after the key is removed? | Go to step 3.                                                                                                    | Check the key<br>switch circuit.<br><ref. im(diag)-<br="" to="">13, CHECK KEY<br/>SWITCH CIRCUIT,<br/>INSPECTION,<br/>Diagnostics Chart<br/>for Security Indica-<br/>tor Light.&gt;</ref.>                                         |
| 3 CHECK                                | SECURITY INDICATOR LIGHT.                                                                                                    | Does the security indicator light                                                                | Go to step 5.                                                                                                    | Go to step <b>4</b> .                                                                                                    |
| 4 CHECK<br>Turn the                    | e ignition switch to START.                                                                                                    | Does the starter operate?                                                                        | Check the LAN<br>communication<br>system. <ref. to<br="">LAN(diag)-2, Basic<br/>Diagnostic Proce-<br/>dure.&gt;</ref.> | Go to step 7.                                                                                                    |
| 5 CHECK<br>Turn the                    | K ENGINE START.<br>e ignition switch to START.                                                                                    | Does the starter operate?                                                                        | Go to step <b>6</b> .                                                                                                  | Check the LAN<br>communication<br>system. <ref. to<br="">LAN(diag)-2, Basic<br/>Diagnostic Proce-<br/>dure.&gt;</ref.>                                                                                                    |
| 6 CHECK<br>Turn the                    | <b>CENGINE START.</b><br>e ignition switch to START.                                                                              | Does the engine start?                                                                           | Immobilizer sys-<br>tem is normal.                                                                                     | Go to step 8.                                                                                                    |
| 7 CHECK<br>Read th<br>Subaru<br>Subaru | <b>CDTC.</b><br>The DTC of body integrated unit using<br>Select Monitor. <ref. im(diag)-8,<br="" to="">Select Monitor.&gt;</ref.> | Is the DTC displayed on screen?                                                                  | Go to step 10.                                                                                                    | Replace the body<br>integrated unit.<br><ref. sl-80,<br="" to="">Body Integrated<br/>Unit.&gt; Register all<br/>ignition keys (tran-<br/>sponders). Refer to<br/>the "REGISTRA-<br/>TION MANUAL<br/>FOR IMMOBI-<br/>LIZER".</ref.> |

# **Basic Diagnostic Procedure**

### IMMOBILIZER (DIAGNOSTICS)

| Step |                                                                                                    | Check                               | Yes                                                                                                    | No                                                                                                    |
|------|----------------------------------------------------------------------------------------------------|-------------------------------------|----------------------------------------------------------------------------------------------------|----------------------------------------------------------------------------------------------------|
| 8    | CHECK DTC.<br>Read the DTC relating the ECM using the Sub-<br>aru Select Monitor. <ref. im(diag)-8,="" subaru<br="" to="">Select Monitor.&gt;</ref.>                                                                                                    | Is the DTC displayed on screen?     | Go to step 9.                                                                                                    | Perform the diag-<br>nosis for engine<br>system. <ref. to<br="">EN(H6DO)(diag)-<br/>75, PROCE-<br/>DURE, Diagnos-<br/>tics for Engine<br/>Starting Failure.&gt;</ref.> |
| 9    | CHECK FREEZE FRAME DATA.<br>Using the Subaru Select Monitor, check the<br>Freeze Frame Data.                                                                                                    | Was the Freeze Frame Data recorded? | Record the data.<br>Go to step <b>10</b> .                                                                                                    | Go to step <b>10</b> .                                                                                                    |
| 10   | <ul> <li>PERFORM DIAGNOSIS.</li> <li>1) Inspect using the "Diagnostic Procedure with Diagnostic Trouble Code (DTC)". <ref. (dtc).="" code="" diagnostic="" im(diag)-16,="" procedure="" to="" trouble="" with=""></ref.></li> <li>2) Repair the trouble cause.</li> <li>3) Perform the Clear Memory Mode.</li> <li>4) Read DTCs again.</li> </ul> | Is the DTC displayed on screen?     | Inspect using the<br>"Diagnostic Proce-<br>dure with Diagnos-<br>tic Trouble Code<br>(DTC)". <ref. to<br="">IM(diag)-16, Diag-<br/>nostic Procedure<br/>with Diagnostic<br/>Trouble Code<br/>(DTC).&gt;</ref.> | Finish the diagno-<br>sis.                                                                                                    |